## Configurer Windows Live Mail 2012

- 1) Ouvrez Windows Live Mail 2012
- 2) Cliquez sur Comptes, puis sur Adresse de messagerie

| 📴   📑 🗻 📑 🗢   Boîte d'envoi - Windows Live Mail |                                   |                        |           |         |  |  |
|-------------------------------------------------|-----------------------------------|------------------------|-----------|---------|--|--|
| - 🔳 🛨                                           | Accueil                           | Dossiers               | Affichage | Comptes |  |  |
| Adresse de<br>messagerie<br>Nouveau             | Groupe de<br>discussion<br>compte | <b>Q</b><br>Propriétés |           |         |  |  |
| Filtres<br>Courrier non lu<br>Boîte d'envoi     |                                   | (                      |           |         |  |  |

- 3) Dans Adresse de messagerie, entrez votre adresse courriel (Ex : <u>support@optilog.com</u>)
- 4) Dans Mot de passe, entrer le mot de passe de votre courriel
- 5) Dans Nom d'affichage, entrer le nom que vous voulez qui apparaisse lorsque vos destinataires recevront votre message
- 6) Cochez Configurer manuellement les paramètres du serveur

| 📴 Windows Live Mail                                                                                                 | ×                                                                                        |
|----------------------------------------------------------------------------------------------------|------------------------------------------------------------------------------------------|
|                                                                                                    |                                                                                          |
|                                                                                                    |                                                                                          |
| Ajouter un compte de<br>Si vous possédez un identifiant Windows Liv<br>un plus tard.<br>Se connecter à Windows Live | messagerie<br>ve ID, connectez-vous maintenant. Sinon, vous pouvez en créer              |
| Adresse de messagerie :                                                                                             | La plupart des comptes de messagerie fonctionnent avec<br>Windows Live Mail, notamment : |
| Obtenir une adresse de messagerie<br>Windows Live                                                                   | Hotmail<br>Gmail<br>et beaucoup d'autres.                                                |
| Mot de passe :                                                                                                    |                                                                                          |
| Nom d'affichage pour vos messages<br>envoyés :                                                                      |                                                                                          |
| Exemple : John Doe                                                                                                  |                                                                                          |
| Configurer manuellement les<br>paramètres du serveur                                                                |                                                                                          |
|                                                                                                    |                                                                                          |
|                                                                                                    | Annuler Suivant                                                                          |

## Serveur Entrant

- 7) Type de serveur : IMAP est recommandé
- 8) Adresse du serveur : mail.votreSiteInternet (Ex : mail.optilog.com)
- 9) Port : 143 (Par défaut) ou 110 pour POP3
- 10) Authentification : *Texte clair*
- 11) Nom de connexion : *votre adresse courriel* (Ex : <u>support@optilog.com</u>)

## Serveur Sortant

- 12) Adresse du serveur : *mail.votreSiteInternet* (Ex : mail.optilog.com)
- 13) Port : 2525
- 14) Cocher Authentification requise
- 15) *Cliquer sur suivant*

| Windows Live Mail Configurer les paramètres Si vous ne connaissez pas les paramètres du serveu administrateur réseau.                                                                    | s du serveur<br>ur, contactez votre fournisseur de services Internet ou votre                                                    |
|----------------------------------------------------------------------------------------------------|----------------------------------------------------------------------------------------------------|
| Informations sur le serveur entrant<br>Type de serveur :<br>IMAP<br>Adresse du serveur : Port :<br>mail. [143]<br>Connexion sécurisée (SSL) requise<br>Authentification :<br>Texte clair | Informations sur le serveur sortant Adresse du serveur : Port : mail. Connexion sécurisée (SSL) requise Authentification requise |
| Nom de connexion :                                                                                                    | Annuler Précédent Suivant                                                                                                    |

16) Et voilà! Votre compte est configuré

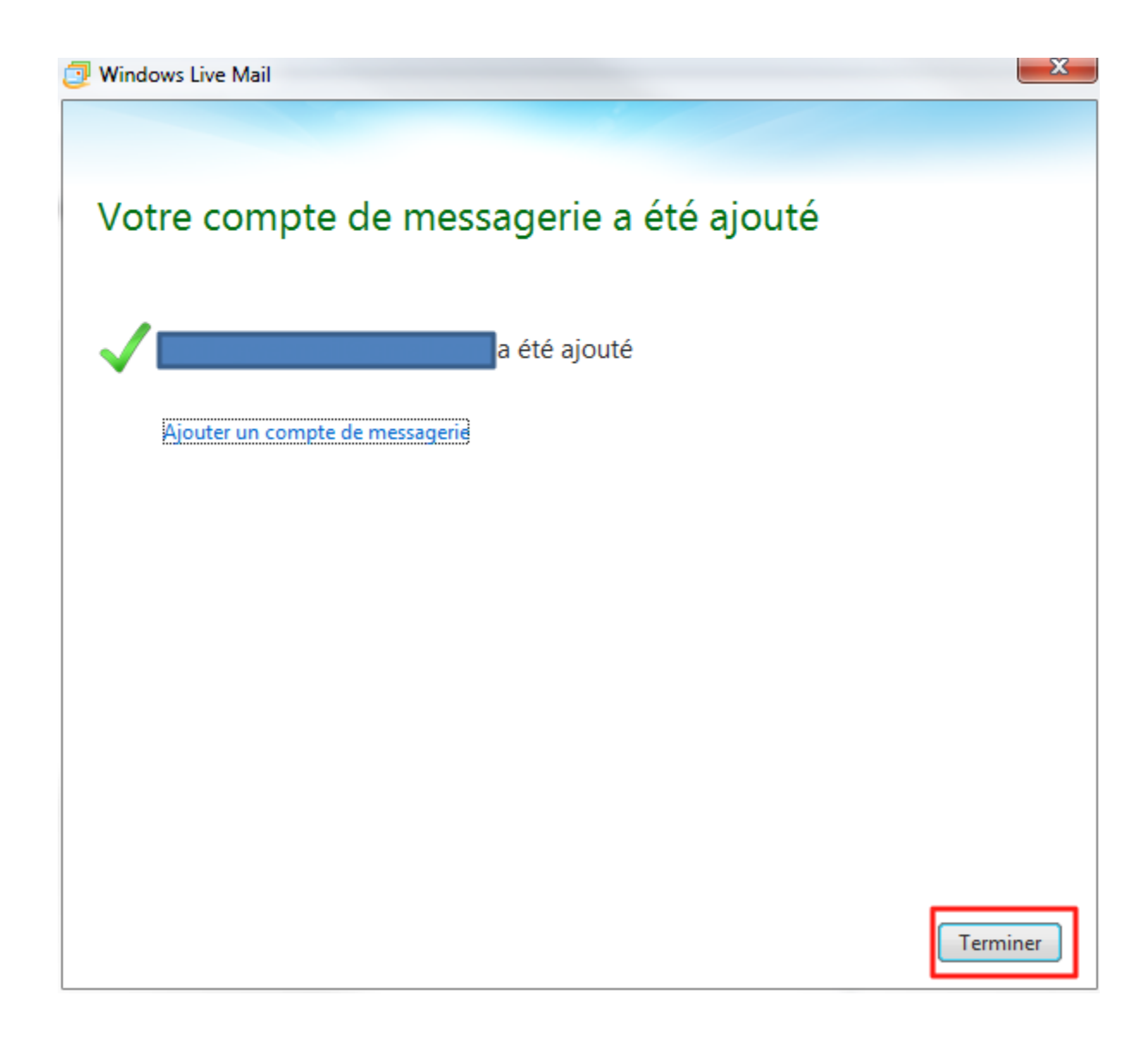

Si vous avez des problèmes avec ces paramètres, vous pouvez nous contacter à <u>support@optilog.com</u> pour un support rapide.